## **Connexion à l'application Pronote**

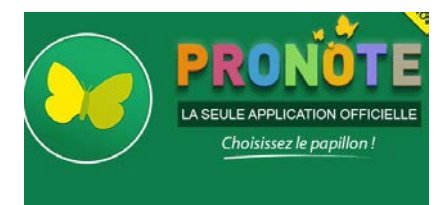

Calendrier Bibliothèque

Applications

C-sidoc Accéder à E-sidor Pronote Accéder à Pronote

- 1. Télécharger l'application Pronote sur Windows Store, Google Play ou l'App Store
- 2. Une fois ouverte, cliquer en haut à droite sur « Gestion des profils » et cliquer en bas à droite sur « + », puis cliquer sur « Flasher un code » dans la fenêtre qui s'ouvre vous faut alors un Flashcode pour vous identifier. Voici comment faire:
- 3. Rendez-vous sur la page elyco du collège Millet : http://lucien-millet.anjou.e-lyco.fr/
- 4. Identifiez-vous en haut à droite, sélectionner « Elève ou Parent », puis dans le menu « Services Externes » et sélectionner « Pronote ».
- 5. Vous devez normalement arriver alors sur votre page Pronote (ci-dessous).

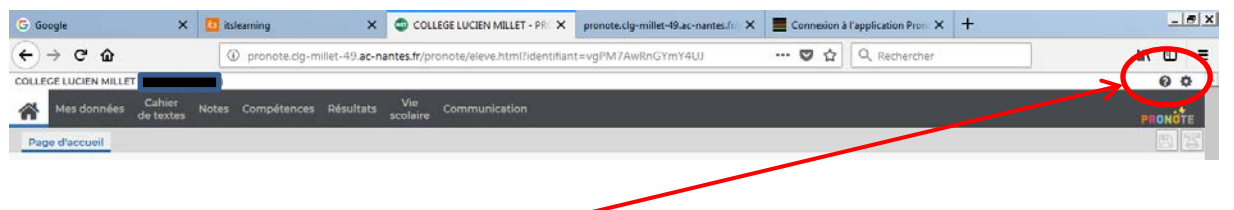

- 6. Cliquer en haut à droite sur la petite roue . -
- 7. Cliquer en suite sur le « téléphone portable » pour ouvrir une fenêtre vous demandant un code .

| ↔ ↔ ↔ ŵ               | pronote.dg-millet-49.ac-nantes.fr/pronote/eleve.h | tml?identifiant=vgPM7AwRnGYmY4UJ ···· 🛛 | 🔍 🗘 🔍 Rechercher   |                     |
|-----------------------|---------------------------------------------------|-----------------------------------------|--------------------|---------------------|
| COLLEGE LUCIEN MILLET |                                                   |                                         |                    | 00                  |
| 📑 🔳 Bleu              | · • •                                             |                                         |                    | ტ                   |
|                       | Code à flasher avec l'application mobile          | - 1994 A                                |                    |                     |
| 🖣 lun. 17 sept. 🚯     | Tout<br>voir Travail à faire                      | Tout Absences, punitions                | Tout ESIDOC moteur | de recherche du CDI |

- 8. Entre un code à 4 caractères qui vous *sera redemandé* sur votre smartphone après le flachcode de connexion.
- 9. Flasher le flashcode avec votre smartphone.
- 10. Il vous redemande votre code 4 caractères tapé sur votre pc puis valider.
- 11. Il faut ensuite vous identifier avec votre identifiant et mot de passe Elyco . <u>Attention</u> : sélectionner « Elève ou Parent »

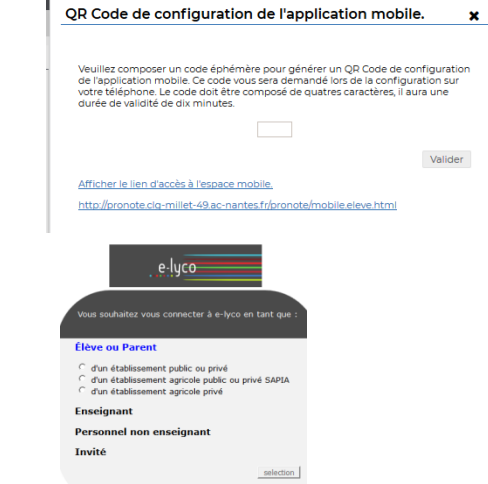

12. Votre profile apparait dans l'application Pronote de votre téléphone. Cliquer dessus pour accéder à vos informations